## "中国知网"论文检测系统操作指南

登录网址: https://we.cnki.net/check/zyrk/main.html?a=chdce#/login 第一步: 注册激活

|                                                                    | ▲ 登录         |  |
|--------------------------------------------------------------------|--------------|--|
| <b>五系统为机构专项工作记文逾期专用入口,仅供本机构</b><br>内人员使用,系统支持中、英、日、法、韩等移语种         | 管理员 普通用户     |  |
| 文AKEDM, 1223153123月2日主要, 12398日日日, 12398<br>在5月91日日本, 18532、15318. |              |  |
|                                                                    | E 2 Creation |  |
|                                                                    |              |  |

选择"普通用户",先点【立即注册】 输入个人"手机号""姓名""编号",编号为学号,如不能注册,添加 QQ 群, 咨询群内工作人员。 专业:输入实际专业 学院:继续教育学院 学科门类:哲学、经济学、法学、教育学、文学、历史学、理学、工学、农学、 医学、军事学、管理学、艺术学、交叉学科共计 14 个学科门类,不知道的可以 百度。 学位类型:成人高等教育

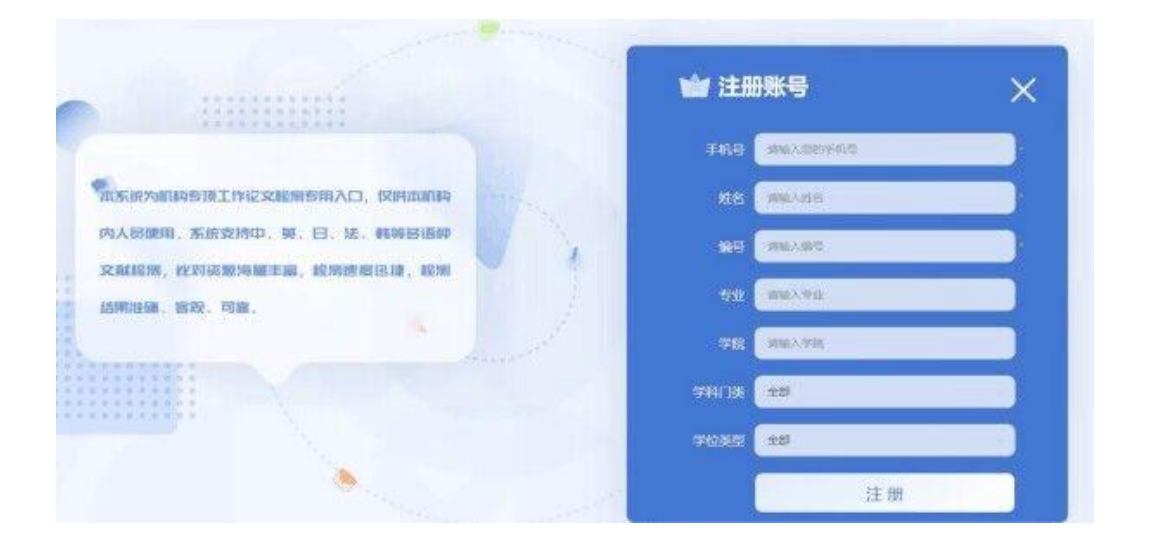

| 密码    | 请输入您的密码                      |                     |
|-------|------------------------------|---------------------|
| 确认密码  | 请再次输入密码                      |                     |
| 图片验证码 | 请输入图片验证码                     | v5qg                |
| 短信验证码 | 清输入短信验证码                     | 获取验证码               |
|       | 确定                           |                     |
|       | 密码<br>确认密码<br>图片验证码<br>短信验证码 | <ul> <li></li></ul> |

设置个人密码完成注册激活即可。

第二步:登录系统

|                                                 |               | ▲ 登录       |        |
|-------------------------------------------------|---------------|------------|--------|
|                                                 |               | 管理员        | 普通用户   |
| 本系统为机构专项工作论文邮则专用入口,仅供本<br>内人员使用、系统支持中、英、日、法、韩等智 | 1018年<br>11日和 | 手机号        |        |
| 文献證測, 比对资源海量丰富, 證別速度迅捷,                         |               | 密码 🔒       |        |
| 結果准确、容双、可靠。                                     |               | 验证码 🍙 ry55 | r y 55 |
|                                                 |               | 立即注册       | 忘记密码?  |
|                                                 |               | 長登         |        |

注:如有中国知网个人检测账号,直接用账号密码登录即可,如忘记密码,请点 下方"忘记密码"进行找回。

|                                                                                 | 提交论文        |                                      |       | (1) | <br>- | (. |
|---------------------------------------------------------------------------------|-------------|--------------------------------------|-------|-----|-------|----|
| ()<br>()<br>()<br>()<br>()<br>()<br>()<br>()<br>()<br>()<br>()<br>()<br>()<br>( | A selection | Sevie 2 Martine 1 Martin             |       |     |       |    |
| 论文列表                                                                            | * 備名:       | CAURT LI LI WICHALL VIE Y :          | 0/300 |     |       |    |
| <u>i</u>                                                                        | 作論:         | 実施<br>系成以本作者力改善。 出具 "玉林本人文就就制比" 指示起来 |       |     |       |    |
| 个人中心                                                                            | 比对截止日期:     | E 2022-06-24<br>上传文教持与法教至日期之前的文献进行比对 |       |     |       |    |
|                                                                                 | * 论文文件:     | 夏阳doc, doce, pdf, wps, tot, caj相志,   | 湖京    |     |       |    |
|                                                                                 |             | 際交                                   |       |     |       |    |
|                                                                                 |             |                                      |       |     |       |    |
| - <b>-</b> .                                                                    |             |                                      |       |     |       |    |

填写"篇名"、作者,比对截止日期一般设置为当日。选择徐检测的文档,支持 doc、docx、pdf、wps等格式,提交查重即可

| +        | 建交纪文 论文列表 × |    |             |            |              |   |   |   |      |
|----------|-------------|----|-------------|------------|--------------|---|---|---|------|
| 1978X    | O SEASES    |    |             |            |              |   |   |   |      |
|          | 序号          | 贈名 | -           | 1201       | 响 状态         | ۲ | Ø | ۲ | 操作   |
| 2017 BUR | 1           |    |             | 2022-08-24 | 18.02:53 待支付 |   |   |   | 我要付款 |
| 10.2918  |             |    | 共1条 10条/页 🗸 | (1) 前往     | 1 页          |   |   | / |      |
|          |             |    |             |            |              |   |   | / |      |
| *7440    |             |    |             |            |              |   | / |   |      |
|          |             |    |             |            |              |   |   |   |      |
|          |             |    |             |            |              |   |   |   |      |
|          |             |    |             |            |              |   |   |   |      |
|          |             |    |             |            |              |   |   |   |      |
| •        |             |    |             |            |              |   |   |   |      |
|          |             |    |             |            |              |   |   |   |      |

论文提交后,点击【我要付款】

|              | 提交论文 论文列表 × 抗要支付 ×   |   |
|--------------|----------------------|---|
| Ō            |                      |   |
| 提交论文         |                      |   |
|              | 在线支付                 | × |
| 论文列表         | 17Mm <sup>-1</sup>   |   |
|              | 20824180414086237779 |   |
|              |                      |   |
| 个人中心         | 支付方式:                |   |
|              |                      |   |
|              | 归码购买:                |   |
|              |                      |   |
|              |                      |   |
|              |                      |   |
| o            |                      |   |
|              | ¥45                  |   |
| - 2          | 2017元33              |   |
| - <b>•</b> • |                      |   |
|              |                      |   |

完成支付即可查看查重结果与下载报告单。

## 请添加服务 QQ 群:

442088765,入群验证信息:长安大学继续教育学院学生

常见问题解决方式:

## 登录常见问题

1. 登录忘记密码如何找回?

可以通过登陆页【忘记密码】找回。

## 查重常见问题

1. 解析失败

若遇到解析失败,请您根据以下不同情况和引导处理文件后重新上传:

(1) 直接修改文件扩展名或使用格式转换工具转换论文格式可能会导致解 析失败,请用原文另存为新文件后重新上传(推荐另存为 docx 格式)。

(2) 文件内图片过多可能会导致解析失败,请将图片替换为文字或删除图 片后重新上传。

2. 检测内容太长

本科论文统一限制为 8 万字符,内容太长需要自行处理到 8 万字符以内上 传,检测内容太长不占用查重篇数。

3. 复制比为 0%的情况

请下载全文(标明引文)类型报告单,查看正文解析是否正常,若正文未出 现乱码或识别错误,0%表示没有任何重复率。

4. 论文中哪些内容可以自动识别?

系统可以识别封面、目录、独创性声明、参考文献,正文中标为灰色,排 除不检测。另外,word文档可以识别脚注,公式,表格,并在报告单中单独展示。